## الدرس الثامن:

## هدف الدرس :

• التدريب على انشاء مجسم يمثل قطعة حلى

## المطلوب :

- 85 14 12 0 8 REGT 1 作日日のの白 ¥ 84 1 00 W 1869-188 an and a literate and a set of a set of a set o 豆. 15日本 第 田 X - 1 6 9 T Des
- ۱. قم بانشاء Box ثم قم بزیادة عدد كل من Box انشاء Box ثم عنه انشاء .۱

٢. قم باختيار (box) من القائمة Modify

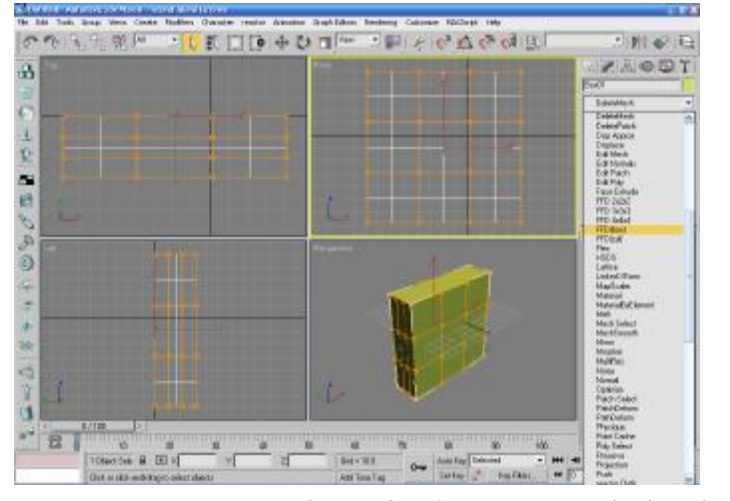

٣. قم بالضغط على الاختيار Control Points

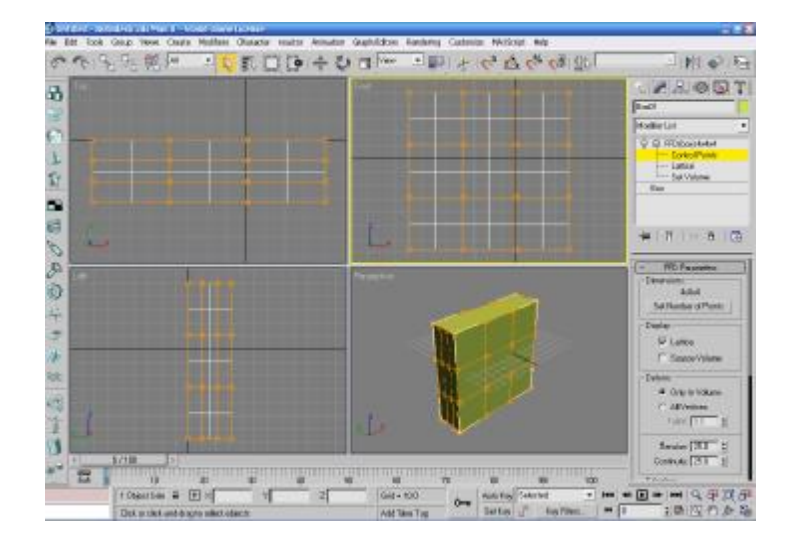

set number of points . قم بزيادة عدد النقاط بالضغط على

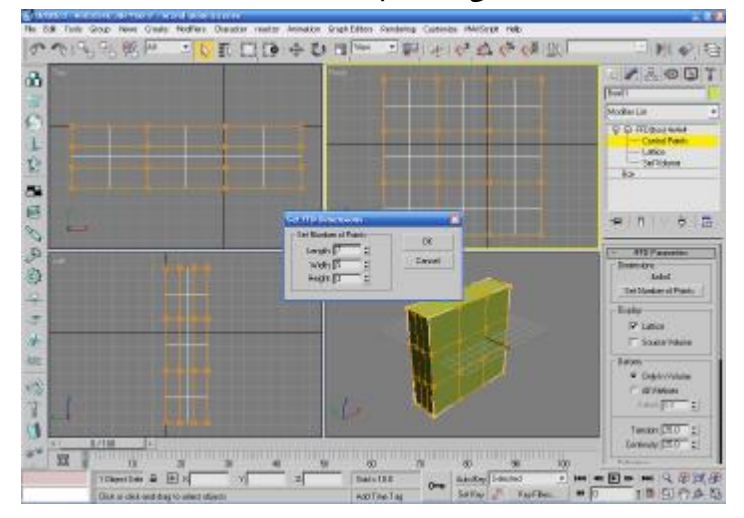

٤. قم بتحريك النقاط من خلال اختيار النقاط واستخدام الامرين Move ,Scale

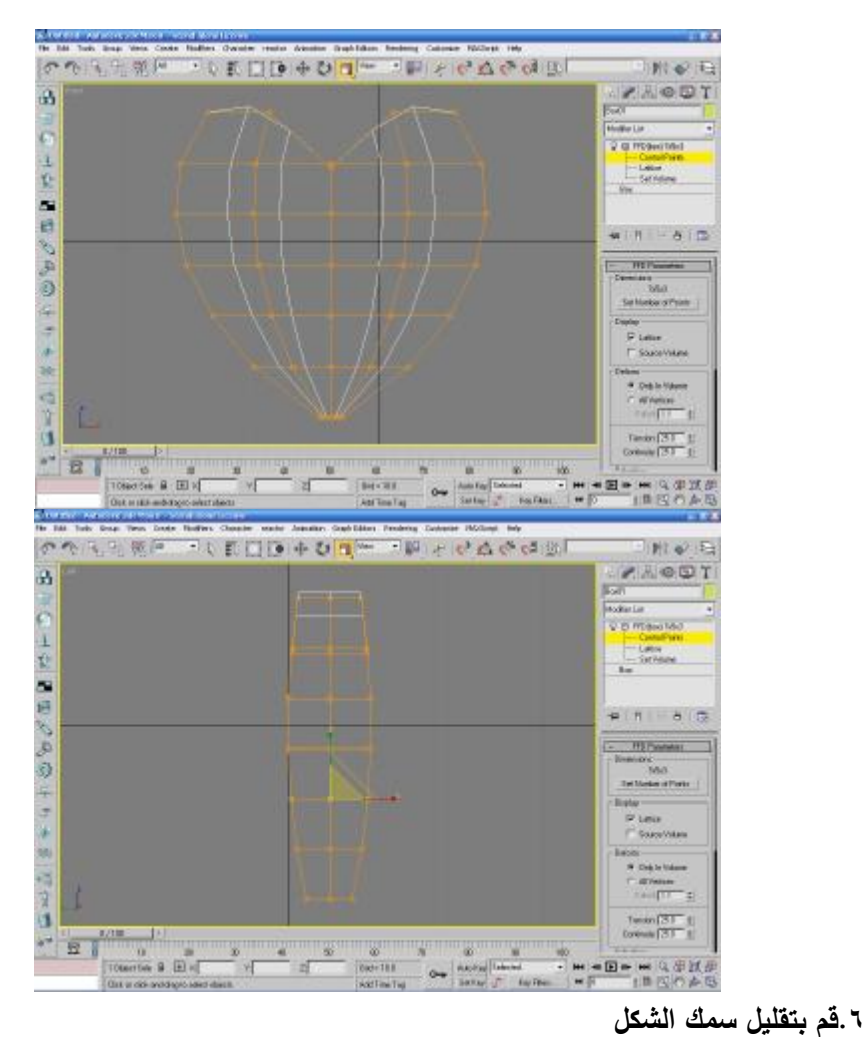

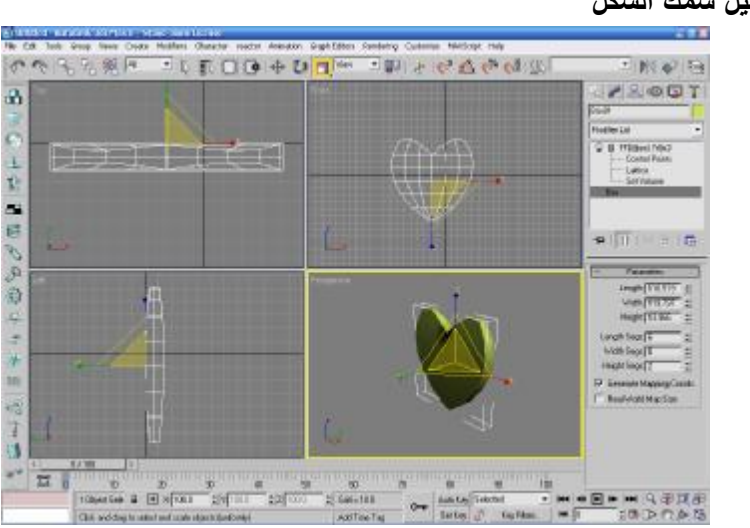

٧. قم باختيار الامر Mesh Smooth من القائمة Modify

٣

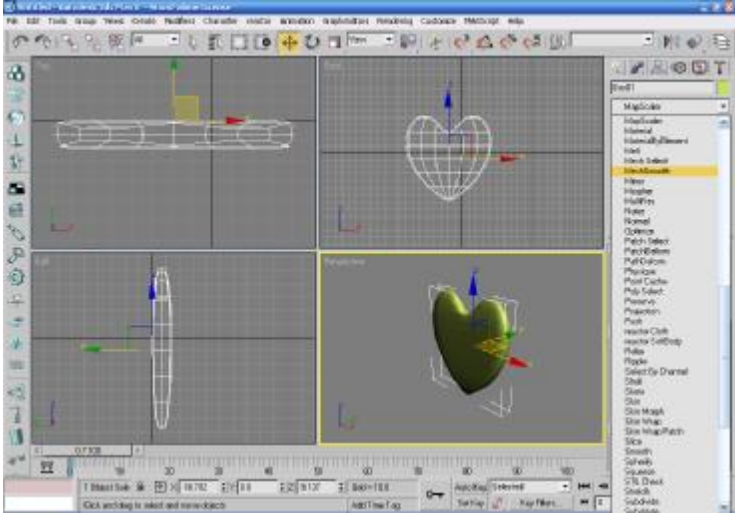

۸. قم برسم Tours

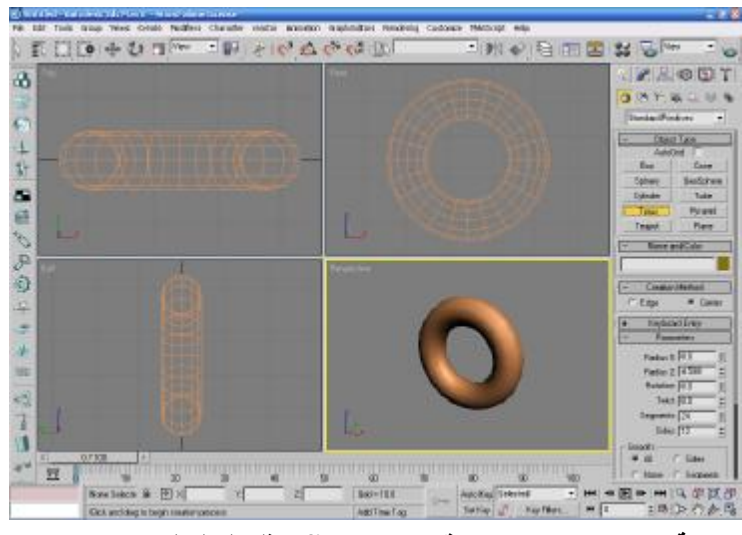

٩. قم بعمل نسخة اخرى من Tours وقم برسم line يمثل السلسله

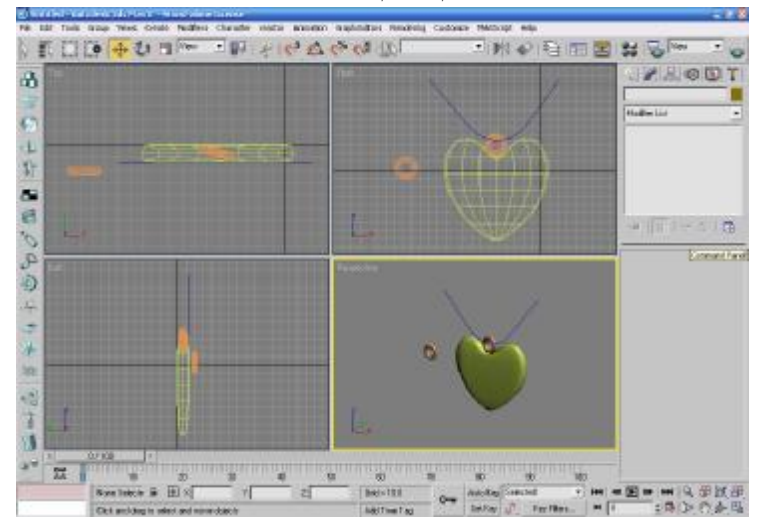

١٠. قم باجراء بعض التعديلات على الحلقة المنفصلة عن طريق الامر twist ثم من القائمة tools اختار tools ثم قوم باختيار pick path وحدد عدد الوحدات المطلوب وقوم بالضغط على Apply

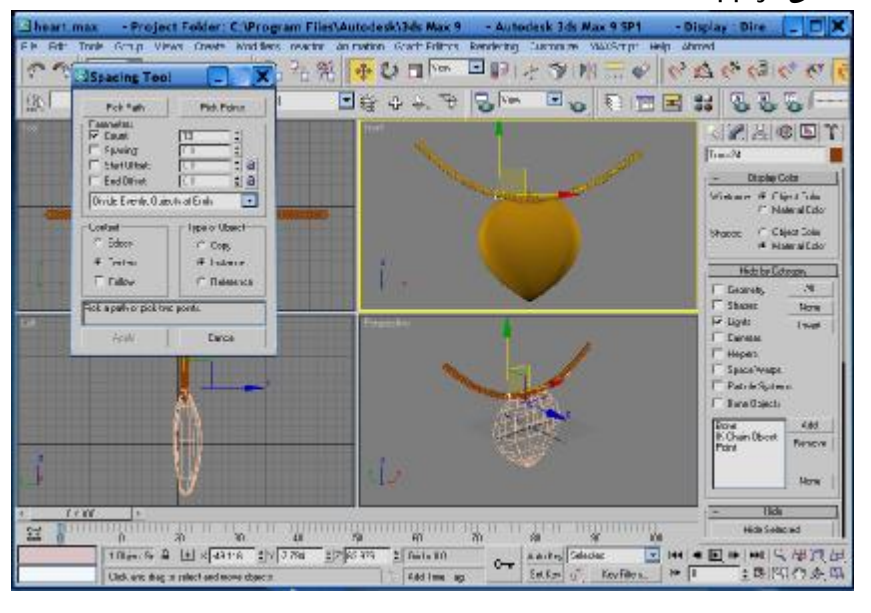

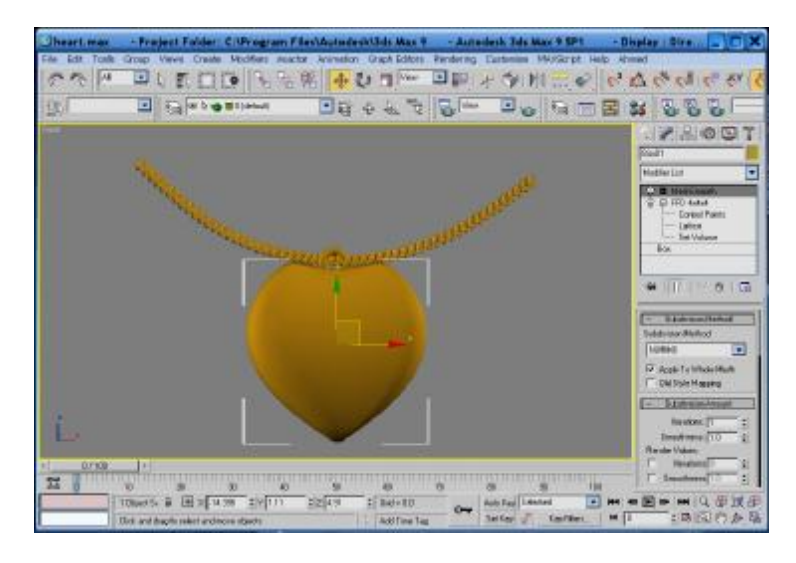

١١. قم باعطاء خامة للمنتج مثل الذهب مثلا

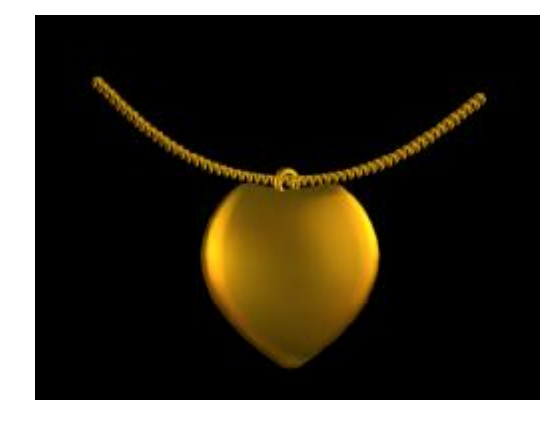

## اسلوب التقييم

ينقسم التقييم الى:

- قدرة الطالب على رسم قطعة حلي والتدريب عليها بالسؤال الشفوى فى نهاية التمرين(يخصص لها ٢٠%)
  - قدرة الطالب على التحكم فى أدوات العمل وتطويعها (يخصص لها ٣٠%)
- قدرة الطالب على انجاز المهام المطلوبة في الوقت المحدد (يخصص لها ٢٠ %)
  - قدرة الطالب على التنويع في الشكل وإيجاد بدائل مختلفة (٣٠%)